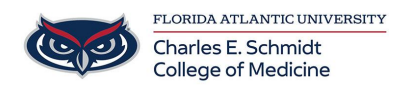

Knowledgebase > Security > Forticlient Advanced VPN

Forticlient Advanced VPN

Brian - 2025-05-14 - Security

Forticlient Advanced VPN Connection

1. Click on the ^ symbol in the Taskbar near the clock to open up the hidden icons menu

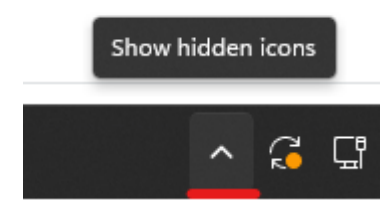

1. Right click the FortiClient VPN icon

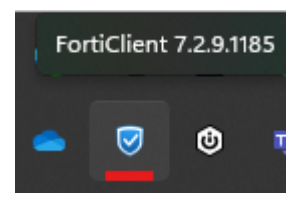

1. Select 'Connect to Advanced VPN' from the menu.

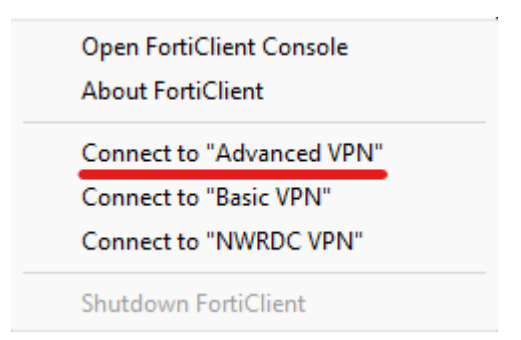

- 1. A web browser window will open for login with the FAU Single Sign-on system.
- 2. Once login is complete, you will see a Connecting page appear, you can close the browser window once you see this page.

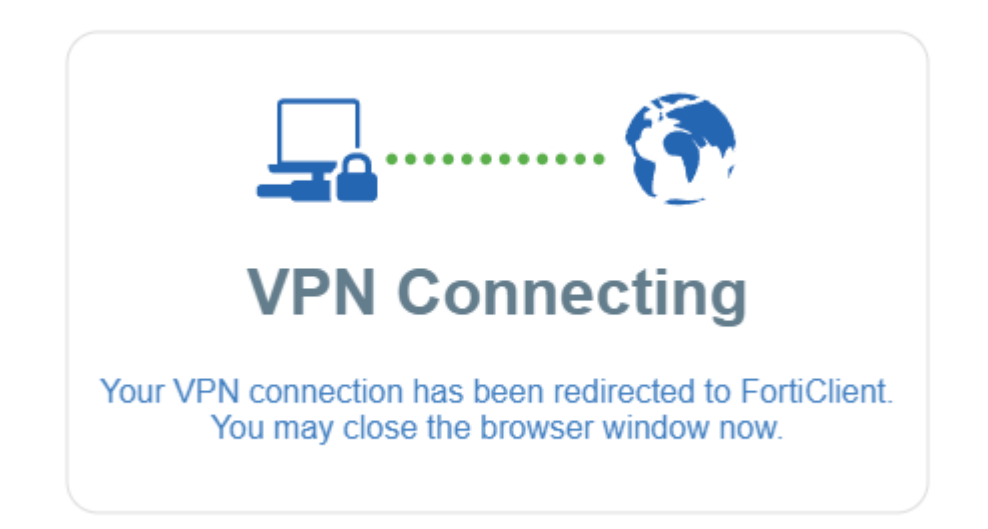

Forticlient Advanced VPN Disconnection

1. Click on the ^ symbol in the Taskbar near the clock to open up the hidden icons menu

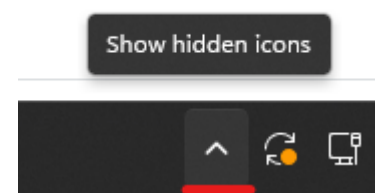

1. Right click the FortiClient VPN icon

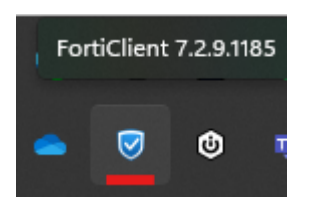

1. Click 'Disconnect "Advanced VPN"'

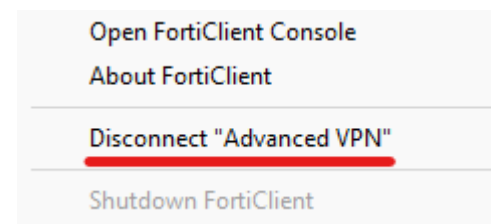